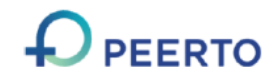

## 2. 宿泊利用者による割引クーポン発行のフロー

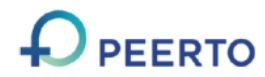

クーポンを発行するためには事前のメールアドレスの登録をお願いいたします。

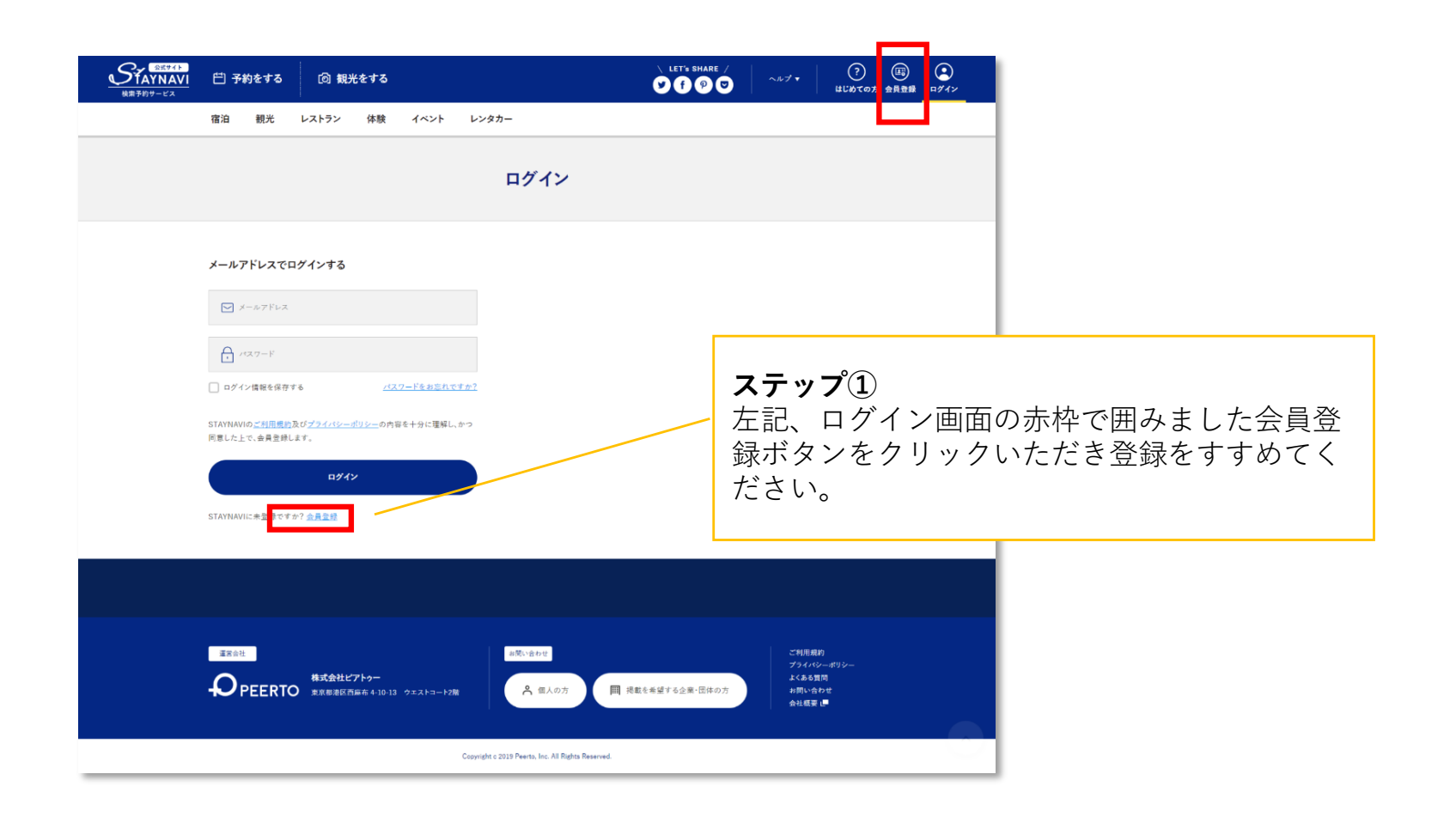

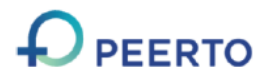

上記、会員登録画面にメールアドレス入力の上、 赤枠で囲んだボタンを押し手続きをすすめてください。

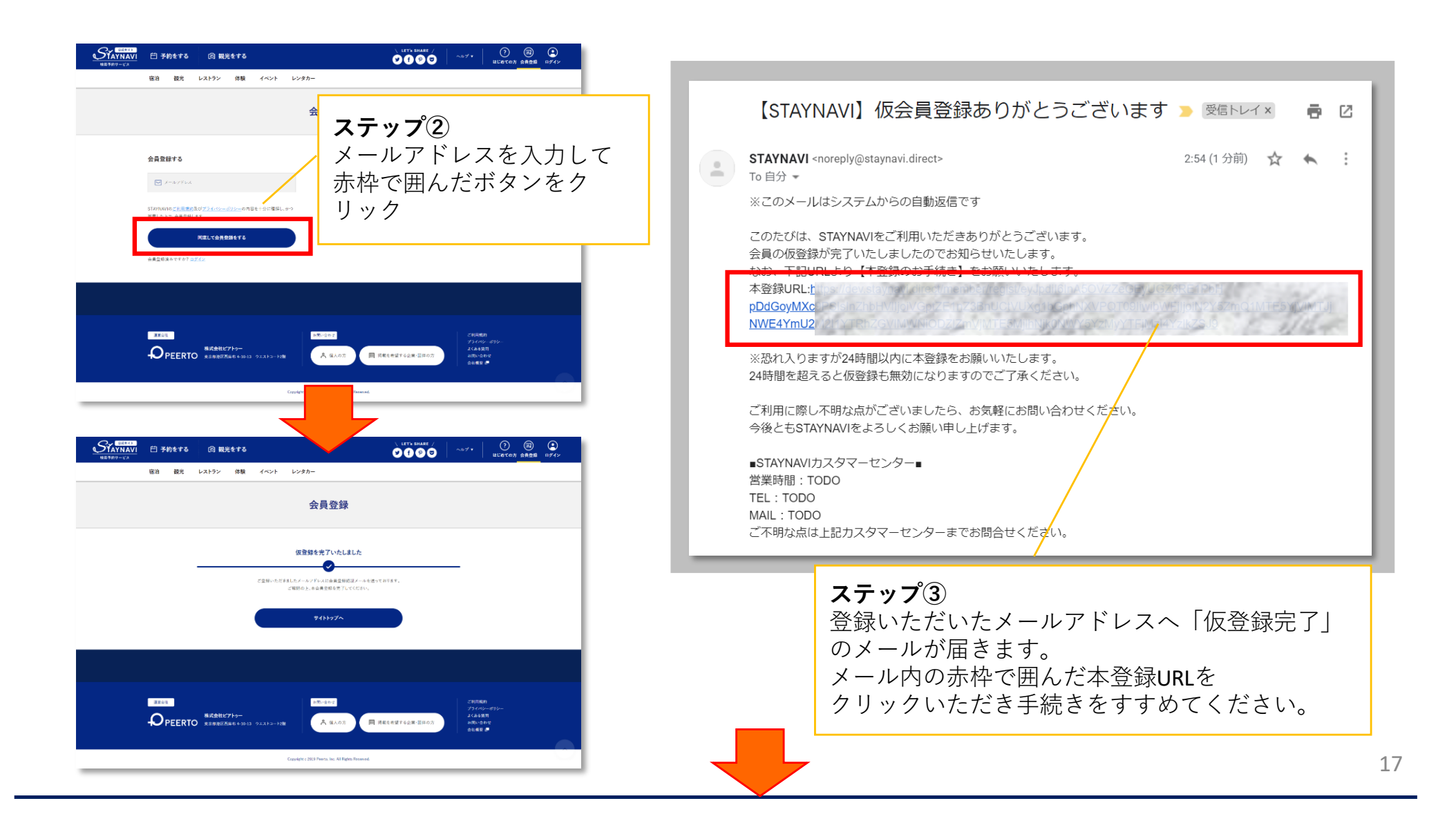

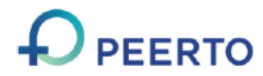

## 会員登録画面で、必要事項をすべて入力し 登録を完了することによりクーポンの発券が可能となります。

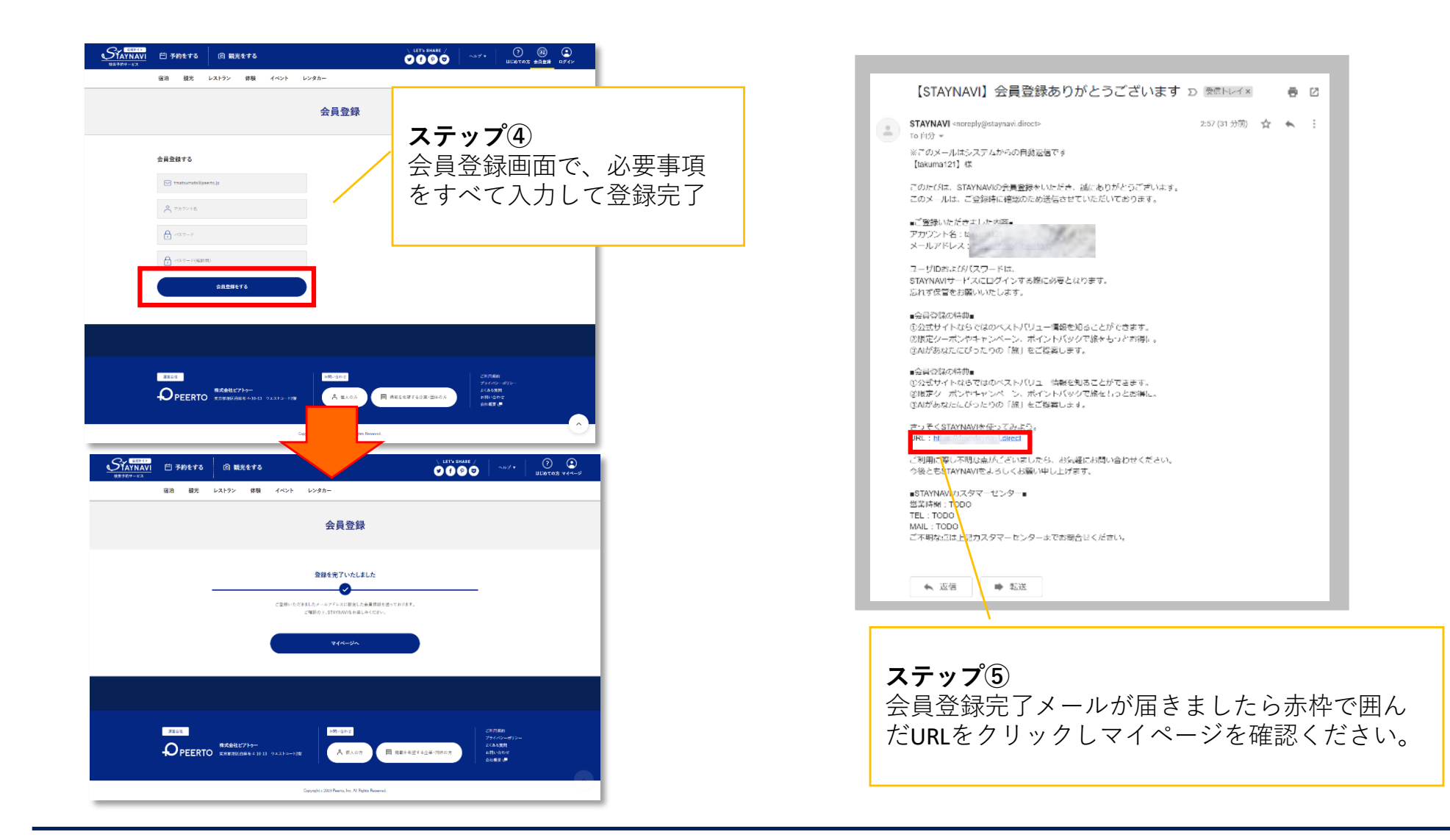

## 2. 宿泊利用者による割引クーポン発行のフロー (割引クーポンの発行)

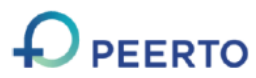

- 1. マイページよりGoToトラベルクーポン券発行を押してください
- 2. 必要情報を入力し手続きを進めてください。

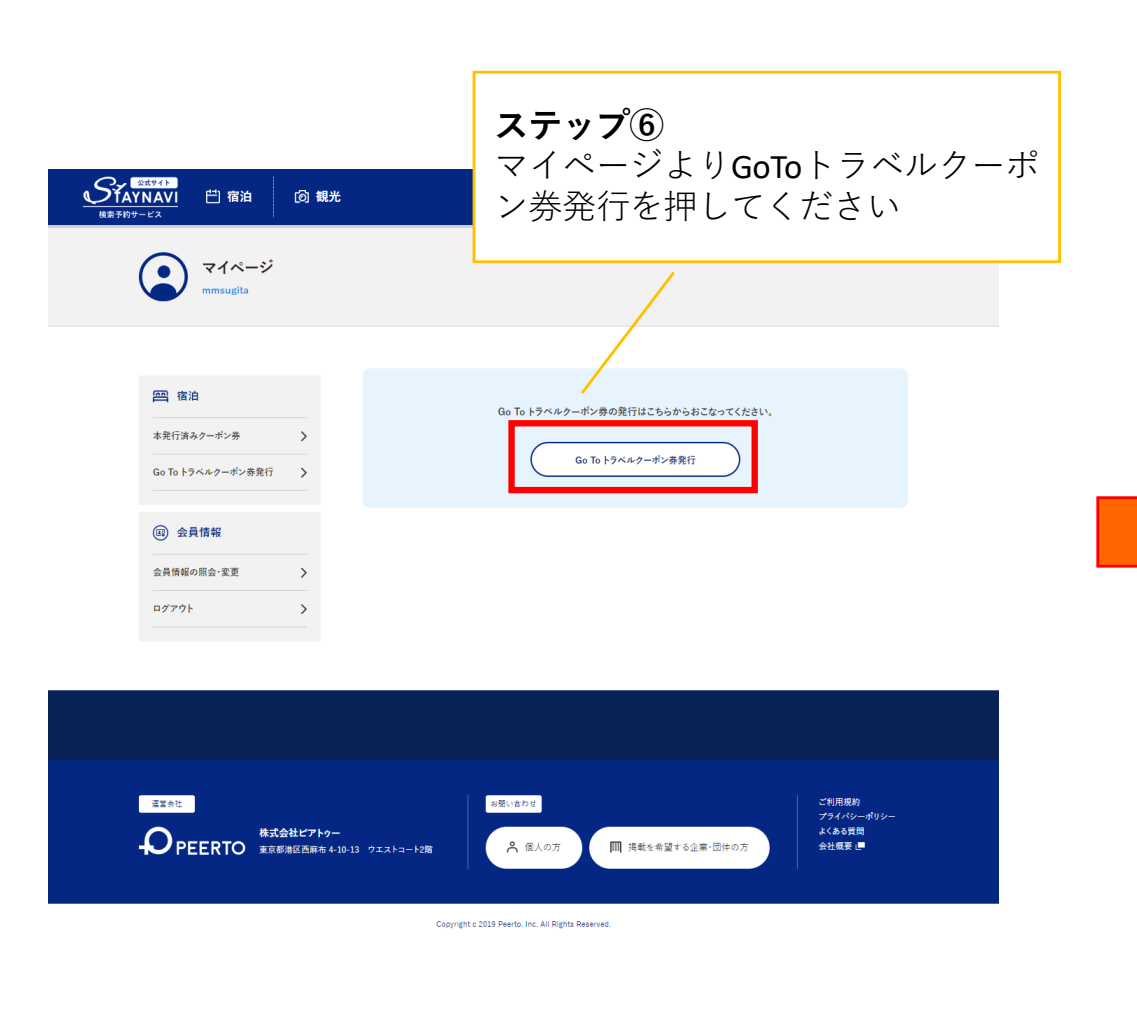

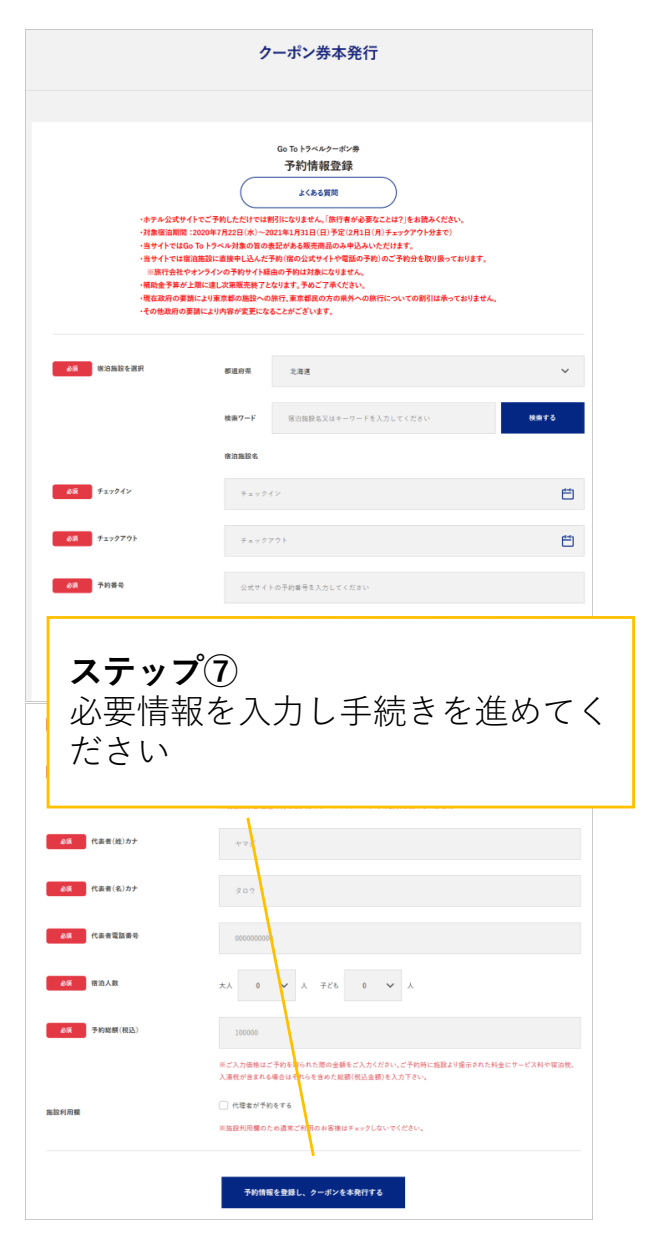

## 2. 宿泊利用者による割引クーポン発行のフロー (割引クーポンの発行)

クーポンが発行されましたらクーポンを確認ください。 チェックイン時にクーポン番号をご提示いただきます。クーポンは印刷するかスマートフォンに写真をお 撮りいただくなどをお勧めしております。

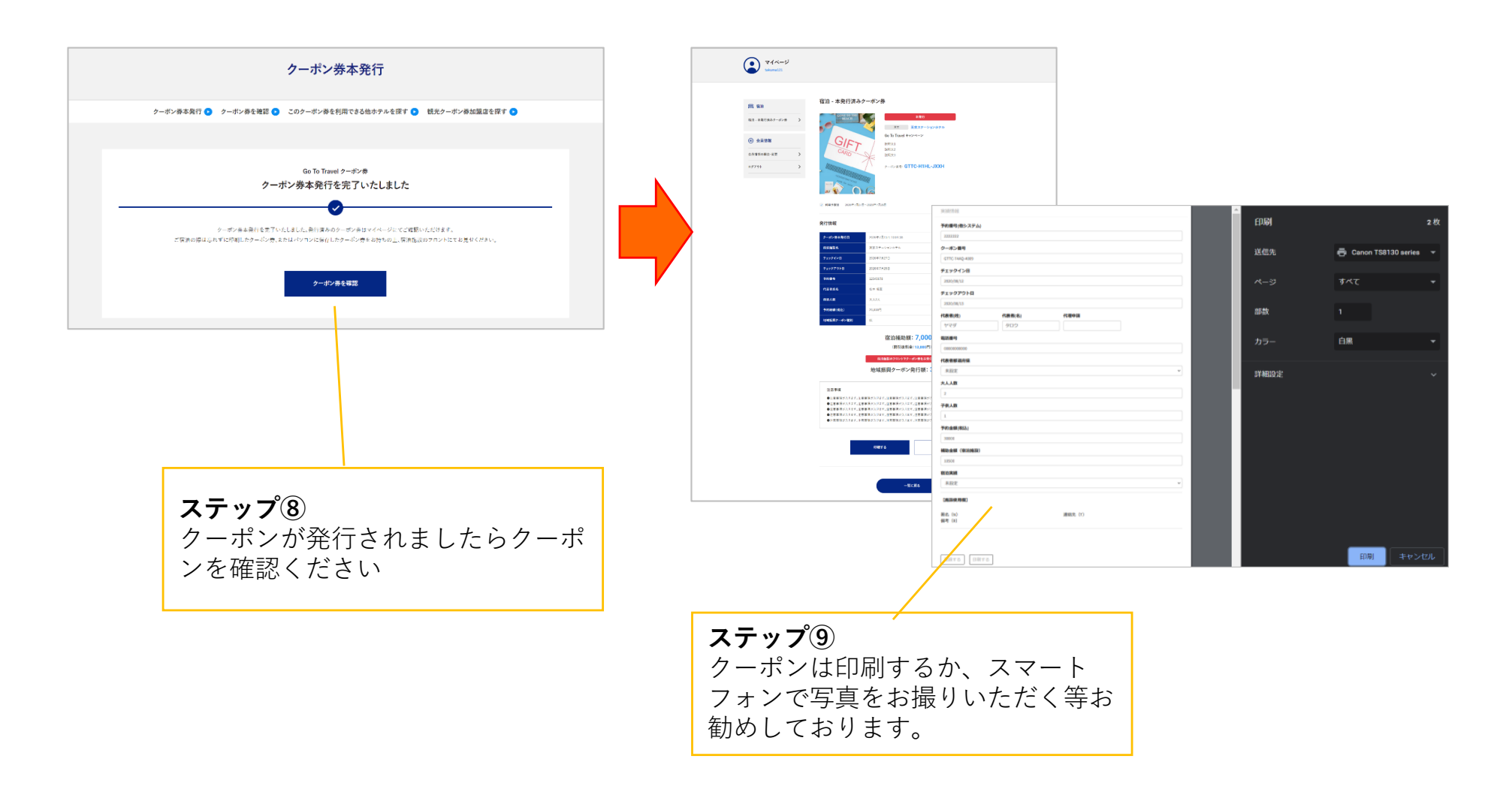